# 事前手続が不要! いつでもできるスマホアプリ納付

令和4年12月1日から、スマホアプリで国税の納付が可能となりました。国税の納付手段を確認しつつ、スマホアプリ納付の概要をご案内します。

### 国税の納付

国税は、申告した納税額をその申告に係る納 付期限までに自ら納付しなければなりません。 下表Aの中から自ら選択して納付手続を行いま す。

## 納付手続別の利用割合

納付手続別の令和3年度分の利用割合が、 令和4年8月に国税庁から公表されています。 これによると、下表Bのとおりです。キャッシュ レス納付割合は、32.2%でした。

### 【A. 国税の納付手続・納付方法・納付手続に必要となるものの一覧】

|                  | 納付手続              | 納付方法                                              | 納付手続に必要となるもの                                                                |  |  |
|------------------|-------------------|---------------------------------------------------|-----------------------------------------------------------------------------|--|--|
| <b>窓</b> ⊏<br>※金 | I納付<br>融機関や税務署の窓口 | 金融機関又は所轄の税務署の窓口で納付する<br>方法                        | <ul> <li>納付書(金融機関の窓口で納付す<br/>る場合)</li> </ul>                                |  |  |
| コンビニ納付(QRコード)    |                   | コンビニエンファトアの空口で姉付する古法                              | <ul> <li>コンビニ納付用QRコード</li> </ul>                                            |  |  |
| コンビニ納付(バーコード)    |                   | コノヒーエンスストアの志口で納付する方法                              | ● バーコード付納付書                                                                 |  |  |
| 振替納税             |                   | 預貯金口座からの振替により納付する方法                               | ● 振替依頼書の提出                                                                  |  |  |
| クレジットカード納付       |                   | 「国税クレジットカードお支払サイト」を運営する<br>納付受託者 (民間業者)に納付を委託する方法 | <ul><li>クレジットカード</li><li>決済手数料</li></ul>                                    |  |  |
| スマホアプリ納付         |                   | 「国税スマートフォン決済専用サイト」を運営する<br>納付受託者 (民間業者)に納付を委託する方法 | • スマートフォン                                                                   |  |  |
| 電子納税             | ダイレクト納付           | e-Taxによる操作で預貯金口座からの振替により納付する方法                    | e-Taxの開始届出書の提出<br>ダイレクト納付利用届出書の提出                                           |  |  |
|                  | インターネットバンキング等     | インターネットバンキング等から納付する方法                             | <ul> <li>e-Taxの開始届出書の提出</li> <li>インターネットバンキング又は<br/>モバイルバンキングの契約</li> </ul> |  |  |

出典:国税庁HP [[手続名]国税の納付手続(納期限・振替日・納付方法)] 一部編集

### 【B. 国税の納付手続別利用割合(令和3年度)】

| 納付手続       |                |            | 利用割合         | 納付手続  |            | 利用割合         |               |
|------------|----------------|------------|--------------|-------|------------|--------------|---------------|
|            | 窓口             | 金融機関 60.5% |              |       | 振替納税       |              | <b>12.6</b> % |
| キャッシュ      | 納付             | 税務署        | <b>2.1</b> % | キャッシュ | クレジットカード納付 |              | 1.5%          |
| レス耐い<br>以外 | コンビニ納付(QRコード)  |            | 1.5%         | レス納付  | 電子         | ダイレクト納付      | 5.5%          |
|            | コンビニ納付 (バーコード) |            | 3.6%         |       | 納税         | インターネットバンキング | <b>12.6</b> % |

出典:国税庁HP 「令和3年度における e-Tax の利用状況等について 令和3年度分 (令和4年8月)」一部編集 ※ 「QR コード」は、(株) デンソーウェーブの登録商標です。

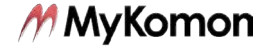

### スマホアプリ納付

国税の納付手続のうち、スマホアプリ納付は 令和4年12月1日からスタートした、新しい納 付手段です。

### (1)利用できるスマホアプリ

利用できるスマホアプリは、次の6つとなっ ています。

- PayPay
- d払い
- au PAY
- LINE Pay
- メルペイ
- Amazon Pay

### (2)特徴

主な特徴は、次のとおりです。

- 一度の納付での利用上限金額は 30 万円<sup>※</sup>
   ※利用するアプリの設定上限により利用可能額が制限され る場合あり
- 決済手数料不要
- 事前の手続不要
- 領収証書は発行されない

利用上限額は、コンビニ納付と同様の30万 円です。クレジットカード納付とは異なり、決済 手数料が不要な点が特徴の1つといえます。ま た、電子納税のような事前の手続が不要な点 は利便性があるといえるでしょう。

#### (3)手続の流れ

手続の流れは、次のとおりです。

- 国税スマートフォン決済専用サイトに アクセス
  - e-Tax を利用して申告した場合
     メッセージボックスに格納される受信通知
     からアクセス

国税庁サイトからアクセスする場合
 「スマホアプリ納付の手続」ページに表示されている「国税スマートフォン決済専用サイト」からアクセス

#### ② 納付手続

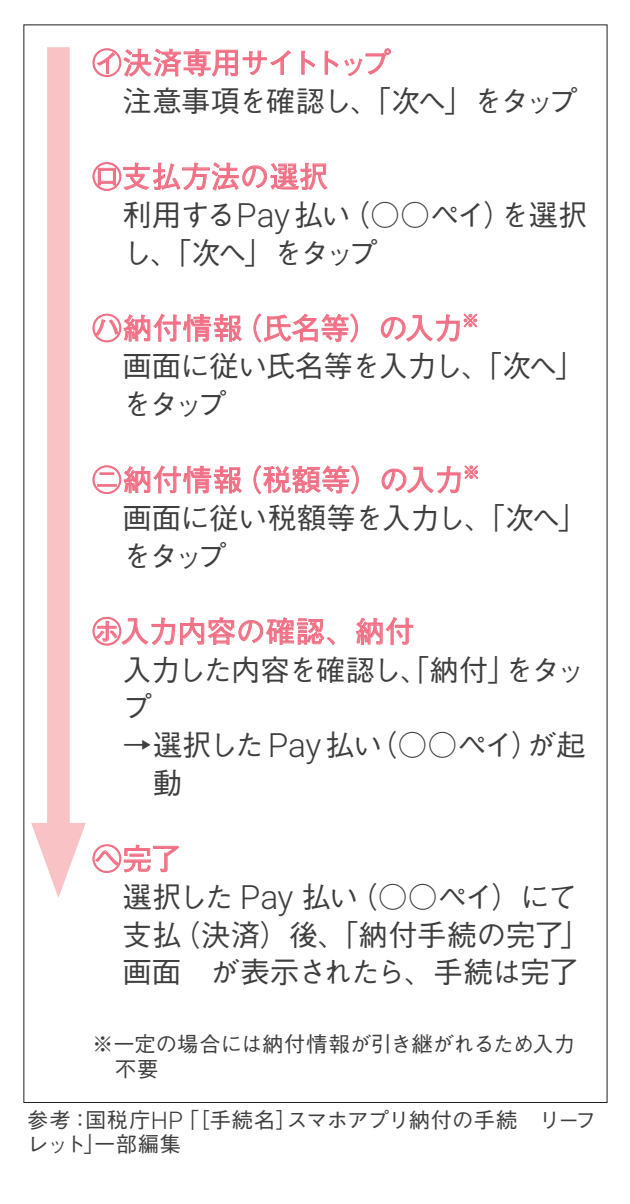

財務省は令和7年度までにキャッシュレス納 付割合を40%とする目標を掲げています。スマ ホアプリ納付が追加されたことで、目標達成に 近づくことはできるでしょうか。

参考:国税庁 HP

「[手続名] 国税の納付手続 (納期限・振替日・納付方法)」 https://www.nta.go.jp/taxes/nozei/nofu/01.htm

[[手続名] スマホアプリ納付の手続」https://www.nta.go.jp/taxes/nozei/nofu/smartphone\_nofu/index.htm

「令和3年度における e-Tax の利用状況等について」https://www.e-tax.nta.go.jp/topics/topics\_202208riyozyokyo.htm

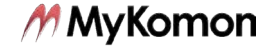